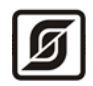

ООО «Малое научно-производственное предприятие САТУРН»

# Программа «ЛИФТ-4»

# Инструкция по скачиванию и установке

Версия 8.1.6.1

Листов 16

Инв.№ подл. Подп. и дата Взам. инв.№ Инв.№ дубл. Подп. и дата

© «МНПП САТУРН», 2024

## Аннотация

Настоящий документ является описанием процесса загрузки и установки программы «ЛИФТ-4» и необходимых компонент, содержит сведения о загрузке программ из сети Интернет, установке их на компьютер, а также сведения об обновлении версии программы.

# Содержание

| Аннотация                                           | 2  |
|-----------------------------------------------------|----|
| Содержание                                          | 3  |
| Требования к аппаратному и программному обеспечению | 4  |
| Лицензирование, защитные ключи                      | 5  |
| Демо-режим программы ЛИФТ-4                         | 7  |
| Установка ЛИФТ-4                                    | 8  |
| Обновление версии программы ЛИФТ-4                  | 14 |

## Требования к аппаратному и программному обеспечению

Программа ЛИФТ-4 работает на компьютерах под управлением операционных систем Windows XP/Vista/7/2003 server/2008 server/8/10 русскоязычной версии. В таблице приведены минимальная и рекомендуемая конфигурации компьютера. Для стабильной и эффективной работы требуется использовать рекомендуемую конфигурацию компьютера.

| Характеристика                               | Минимальная               | Рекомендуемая              |  |
|----------------------------------------------|---------------------------|----------------------------|--|
| Процессор                                    | Intel Core 2 Duo          | Intel Core i5              |  |
| Оперативная память                           | 1 Gb                      | 2 Gb                       |  |
| Разрешение экрана                            | 1024*768 - 24 битный цвет | 1600*1200 - 24 битный цвет |  |
| Жесткий диск                                 | 10 ГБ свободно            | 20 ГБ свободно             |  |
| Свободный USB порт для подключения USB ключа | Да                        | Да                         |  |
| Звуковая карта, колонки                      | Опционально               | Опционально                |  |
| Сетевой интерфейс                            | Опционально               | Опционально                |  |
| Интерфейс RS-232                             | Опционально               | Опционально                |  |

Примечание - Совместное использование ЛИФТ-4 параллельно с другими программами может снизить производительность.

Для работы базы данных PostgreSQL требуется использовать файловую систему NTFS.

Работа ЛИФТ-4 в иных операционных системах или под управлением эмуляторов Windows не проверялась, и нет никаких гарантий такой работы. Пользователь может запускать ЛИФТ-4 в таких средах на свой страх и риск.

#### Лицензирование, защитные ключи

Текст лицензионного соглашения содержится в файле license.rtf, входящим в комплект поставки программы.

Программа ЛИФТ-4 защищена ключом. Один ключ соответствует одной работающей программе. Ключ высылается изготовителем программы.

Порядок получения лицензионного ключа:

1) Запустить программу ЛИФТ-4. На вкладке «Помощь» выбрать пункт «О программе» (рисунок 1).

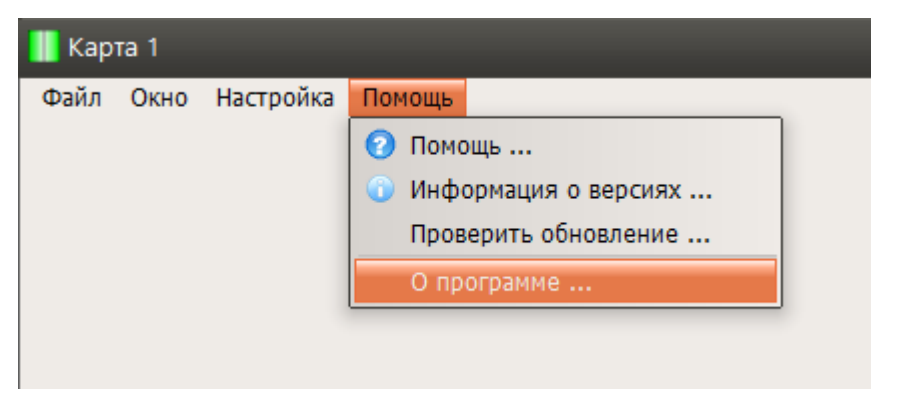

Рисунок 1 - Пункт меню «О программе»

2) Откроется окно с информацией о версии программы ЛИФТ-4 (рисунок 2).

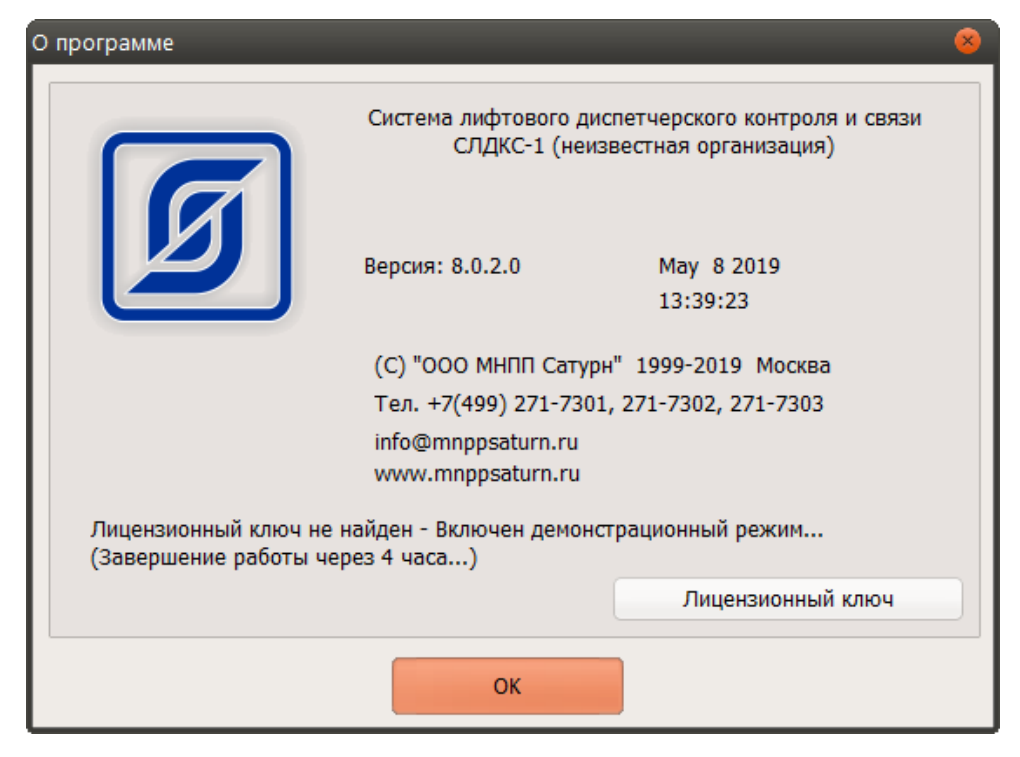

Рисунок 2 - Пункт меню «О программе»

 Для получения лицензионного ключа нажать на кнопку «Лицензионный ключ» (рисунок 3).

| 📗 Лицензионный ключ                                | 8                |
|----------------------------------------------------|------------------|
| Идентификатор компьютера                           |                  |
| 4E8EA83E8AA8B811ED21ED8B3A4A9F4B                   | Копировать       |
| Лицензионный ключ                                  |                  |
|                                                    | Вставить         |
| После изменения лицензионного ключа требуется пере | запуск программы |
| ОК Отмена                                          |                  |

Рисунок 3 – Окно «Лицензионный ключ»

Необходимо скопировать в буфер «Копировать» идентификатор компьютера и отправить его в письме-запросе изготовителю программы ЛИФТ-4 по адресу info@mnppsaturn.ru.

- 4) Изготовитель программы ЛИФТ-4 в ответ на этот запрос, если программа приобретена легально, должен прислать лицензионный ключ в виде кода. Этот код следует скопировать в буфер и нажать «Вставить». Нажать «ОК».
- 5) Выполнить перезапуск программы ЛИФТ-4.

# Демо-режим программы ЛИФТ-4

Если защитный ключ не установлен, то программа ЛИФТ-4 переходит в демонстрационный режим работы (демо-режим). В данном режиме все функции программы работают в полном объеме.

Демонстрационный режим работы позволяет, не покупая лицензию, ознакомиться со всеми возможностями программы ЛИФТ-4.

В демо-режиме программа ЛИФТ-4 полнофункционально работает только в течение четырех часов. Затем программа автоматически завершает свою работу.

## Установка ЛИФТ-4

Для установки ЛИФТ-4 нужны права администратора, так как производится запись в peecrp Windows.

Загрузить с сайта ООО «МНПП Сатурн» из сети Интернет файл Lift4Setup.zip по ссылке:

https://www.mnppsaturn.ru/ftp/public/soft/lift4/Lift4Setup.zip

Распаковать файл в свободную папку и запустить файл Setup.exe (рисунок 4).

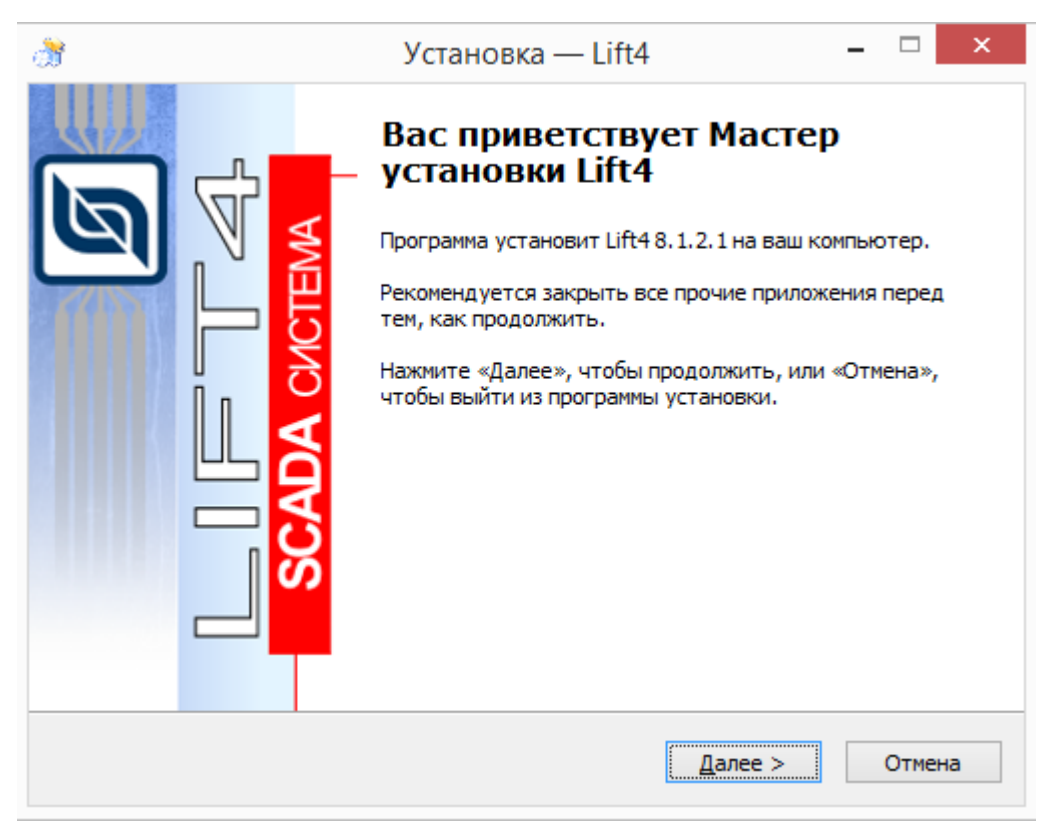

Рисунок 4 – Начало установки программы ЛИФТ-4

Нажать «Далее». Откроется окно с лицензионным соглашением (рисунок 5).

| Установка — Lift4 — 🛛                                                                                                    |       |   |
|----------------------------------------------------------------------------------------------------|-------|---|
| Лицензионное Соглашение<br>Пожалуйста, прочтите следующую важную информацию перед тем, как<br>продолжить.                                                              |       | 0 |
| Пожалуйста, прочтите следующее Лицензионное Соглашение. Вы должны<br>принять условия этого соглашения перед тем, как продолжить.                                       |       |   |
|                                                                                                    | ^     |   |
| Лицензионное соглашение                                                                                                    |       |   |
| НА ИСПОЛЬЗОВАНИЕ ПРОГРАММНОГО<br>ОБЕСПЕЧЕНИЯ «LIFT4»<br>ВНИМАНИЕ: ПЕРЕД ИСПОЛЬЗОВАНИЕМ<br>ПРОГРАММНОГО ОБЕСПЕЧЕНИЯ, В ДАЛЬНЕЙШЕМ<br>НАЗЫВАЕМОГО «ПРОГРАММА», ТЩАТЕЛЬНО | *     |   |
| • Я принимаю условия соглашения                                                                                                    |       |   |
| Я не принимаю условия соглашения                                                                                                    |       |   |
| < <u>Н</u> азад <u>Д</u> алее > От                                                                                                    | гмена | a |

Рисунок 5 – Окно с лицензионным соглашением

Ознакомиться с лицензионным соглашением и установить переключатель «Я принимаю условия соглашения». Нажать «Далее» (рисунок 6).

| 8 | Установка — Lift4 🛛 🗕 🗆 🗙                                                                   |
|---|---------------------------------------------------------------------------------------------|
|   | Выбор папки установки<br>В какую папку вы хотите установить Lift4?                          |
|   | Программа установит Lift4 в следующую папку.                                                |
|   | Нажмите «Далее», чтобы продолжить. Если вы хотите выбрать другую папку,<br>нажмите «Обзор». |
|   | C:\Program Files (x86)\Lift4 Q630p                                                          |
|   |                                                                                             |
|   |                                                                                             |
|   |                                                                                             |
|   | Требуется как минимум 0,8 Мб свободного дискового пространства.                             |
|   | < <u>Н</u> азад <u>Д</u> алее > Отмена                                                      |

Рисунок 6 – Выбор папки установки

Выбрать папку на диске компьютера, где будет установлена программа. Рекомендуется оставить папку по умолчанию. В 64-х разрядных операционных системах

Windows рекомендуемая папка - это "C:\Program Files (x86)\Lift4". В 32-х разрядных операционных системах Windows рекомендуемая папка - это "C:\Program Files\Lift4". Нажать «Далее» (рисунок 7).

|                                    | Уст                                                               | гановка — Lift4                                 | -                                  | - · ·       |    |
|------------------------------------|-------------------------------------------------------------------|-------------------------------------------------|------------------------------------|-------------|----|
| Выбор комп<br>Какие комп           | онентов<br>поненты должны быть                                    | установлены?                                    |                                    |             | Ø  |
| Выберите<br>компонент<br>вы будете | компоненты, которые<br>ов, устанавливать ко<br>готовы продолжить. | вы хотите установить;<br>торые не требуется. На | ; снимите флажки<br>жмите «Далее», | іс<br>когда |    |
| Полная ус                          | тановка                                                           |                                                 |                                    |             |    |
| 🖌 Пакет                            | программ Lift4                                                    |                                                 | 2                                  | 21,9 M6     |    |
| 🗸 Драйв                            | ер USB ключа                                                      |                                                 |                                    | 18,1 M6     |    |
| 🗸 Шлюз                             | Sos95 Gateway                                                     |                                                 |                                    | 19,9 M6     |    |
| 🖌 Докум                            | ентация                                                           |                                                 | 2                                  | 76,1 M6     |    |
|                                    |                                                                   |                                                 |                                    |             |    |
| Текущий в                          | ыбор требует не мене                                              | е 536,7 Мб на диске.                            |                                    |             |    |
|                                    |                                                                   | < <u>Н</u> азад                                 | <u>Д</u> алее >                    | Отме        | на |

Рисунок 7 – Выбор компонентов для установки

Выбрать компоненты программы, которые требуется установить на компьютер. Если шлюз «Sos5GW» уже установлен, то снять переключатель «Шлюз Sos95 Gateway». Рекомендуется оставить компоненты по умолчанию. Нажать «Далее».

| Лист 🛾 | 11 |
|--------|----|
|--------|----|

| <b>ð</b> | Установка — Lift4 🛛 🗕 🗆 🗙                                                                   |
|----------|---------------------------------------------------------------------------------------------|
|          | Выберите папку в меню «Пуск»<br>Где программа установки должна создать ярлыки?              |
|          | Грограмма создаст ярлыки в следующей папке меню «Пуск».                                     |
|          | Нажмите «Далее», чтобы продолжить. Если вы хотите выбрать другую папку,<br>нажмите «Обзор». |
|          | Lift4 <u>O</u> 630p                                                                         |
|          |                                                                                             |
|          |                                                                                             |
|          |                                                                                             |
|          |                                                                                             |
|          | < Назад Далее > Отмена                                                                      |

Рисунок 8 – Выбор папки в меню «Пуск»

Выбрать папку на диске компьютера, где будут созданы ярлыки для запуска программы. Рекомендуется оставить папку «Пуск» по умолчанию. Нажать «Далее».

| Всё готово к<br>Программа                       | х <b>установке</b><br>установки готова                                      | начать установку Lift4 на I                 | заш компьютер.     |    |
|-------------------------------------------------|-----------------------------------------------------------------------------|---------------------------------------------|--------------------|----|
|                                                 |                                                                             |                                             |                    |    |
| Нажмите «)<br>просмотрет                        | (становить», что<br>ъ или изменить ог                                       | ы продолжить, или «Назад<br>пции установки. | і», если вы хотите |    |
| Папка уста<br>C:\Prog                           | ановки:<br>gram Files (x86)\Lif                                             | t4                                          |                    | ^  |
| Тип устано<br>Полная                            | овки:<br>а установка                                                        |                                             |                    |    |
| Выбранны<br>Пакет<br>Драйве<br>Шлюз 3<br>Докуме | е компоненты:<br>программ Lift4<br>ер USB ключа<br>Sos95 Gateway<br>ентация |                                             |                    | I. |
| Папка в ме                                      | еню «Пуск»:                                                                 |                                             |                    | ~  |
| <                                               |                                                                             |                                             |                    | >  |
|                                                 |                                                                             |                                             |                    |    |

Рисунок 9 – Готовность к установке программы

Если все данные введены правильно, то нажать кнопку «Установить» для выполнения установки (рисунок 10).

| ð | Установка — Lift4                                                                   | - | X      |
|---|-------------------------------------------------------------------------------------|---|--------|
|   | <b>Установка</b><br>Пожалуйста, подождите, пока Lift4 установится на ваш компьютер. |   | Ø      |
|   | Распаковка файлов                                                                   |   |        |
|   |                                                                                     |   |        |
|   |                                                                                     |   |        |
|   |                                                                                     |   |        |
|   |                                                                                     |   |        |
|   |                                                                                     |   |        |
|   |                                                                                     | ( | Отмена |

Рисунок 10 – Ход процесса установки программы

Далее будет автоматически выполнена установка программы и всех нужных компонентов. После завершения установки программы нажать «Завершить» (рисунок 11).

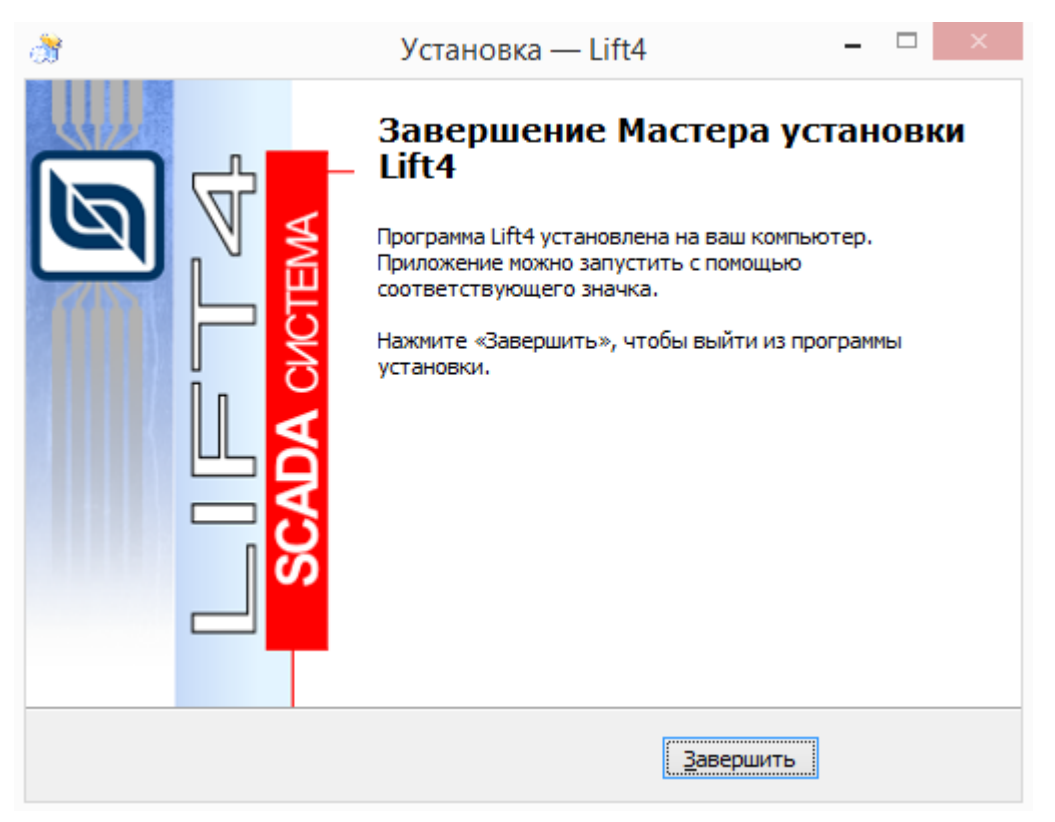

Рисунок 11 – Установка программы завершена

После установки на рабочем столе появятся два новых ярлыка – «Конфигурация шлюза» и «Лифты».

Также в результате установки программы в меню «Пуск/Программы» появится новая папка с именем «Lift4», где расположены основные ярлыки - «Конфигурация шлюза Sos95 Gateway» и «Lift4», а также дополнительные пункты «Документация», «Удаление» и другие.

## Обновление версии программы ЛИФТ-4

Для обновления версии программы на более новую следует запустить программу ЛИФТ-4. Выбрать вкладку «Помощь» и пункт «Проверить обновление» (рисунок 12).

| 📗 Карта 1           |                                                                         | 8   |
|---------------------|-------------------------------------------------------------------------|-----|
| Файл Окно Настройка | Помощь<br>У Информация о версиях<br>Проверить обновление<br>О программе |     |
| Карта 1.lmp         |                                                                         | 11. |

Рисунок 12 – Проверка наличия новой версии программы

Программа ЛИФТ-4 автоматически проверит наличие новой версии при наличии выхода компьютера в сеть Интернет.

Если установлена последняя версия, рекомендованная изготовителем, то выводится сообщение «Обновление не требуется» (рисунок 13).

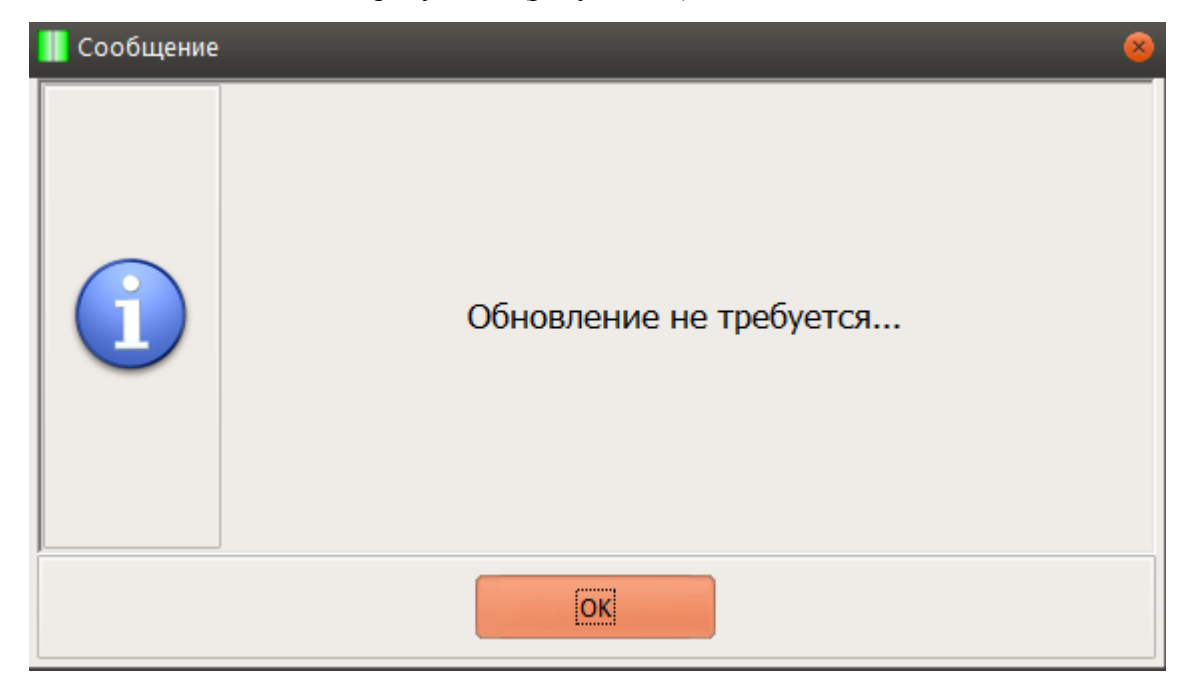

Рисунок 13 – Установлена последняя версия программы

Если на сервере изготовителя имеется новая версия программы ЛИФТ-4, то откроется окно с информацией о новой версии. Нажать на кнопку «Обновить» для автоматического обновления программы (рисунок 14).

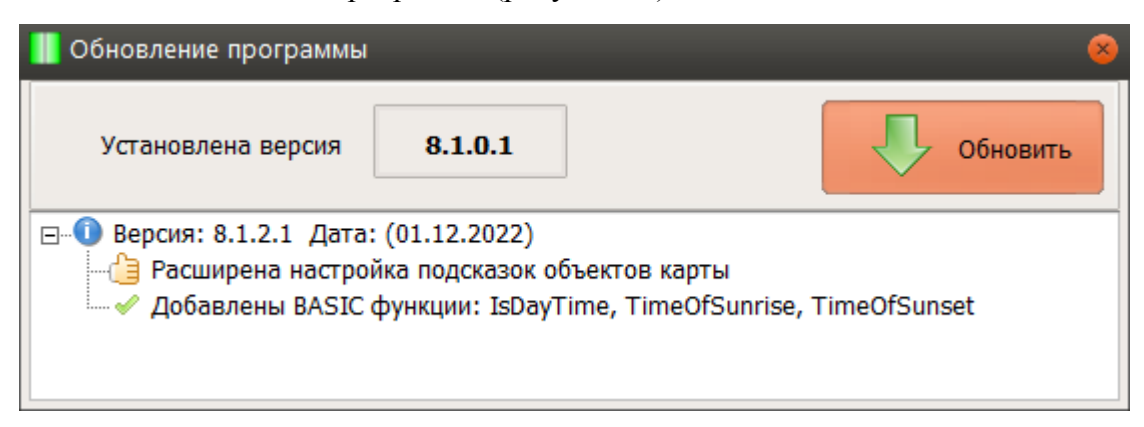

Рисунок 14 – Имеется новая версия программы

Будет выполнена загрузка обновления (рисунок 15).

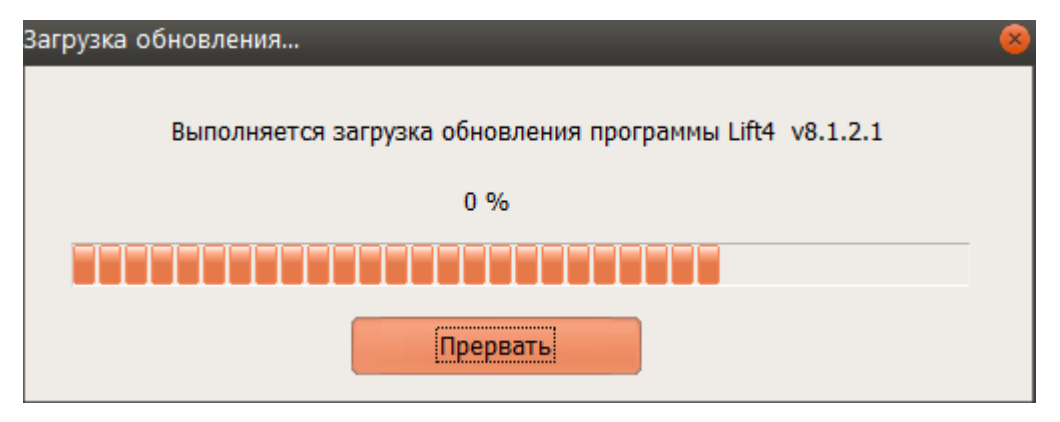

Рисунок 15 – Ход процесса загрузки новой версии программы

Затем откроется мастер-установщик программы ЛИФТ-4. Для установки обновления выполнить действия аналогично разделу «Установка ЛИФТ-4».

| ВП                     | Н          | омера      | ЛИСТО | bβ             |                                |             |         |      |
|------------------------|------------|------------|-------|----------------|--------------------------------|-------------|---------|------|
| N <sup>©</sup> изменен | измененных | замененных | новых | аннулированных | Всего<br>листов в<br>документе | № документа | Подпись | Дата |
|                        |            |            |       |                |                                |             |         |      |

# Лист регистрации изменений